## HK-CIFX 操作指南

## HK-CIFX 板卡作为 PROFINET 主站的基本使用举例

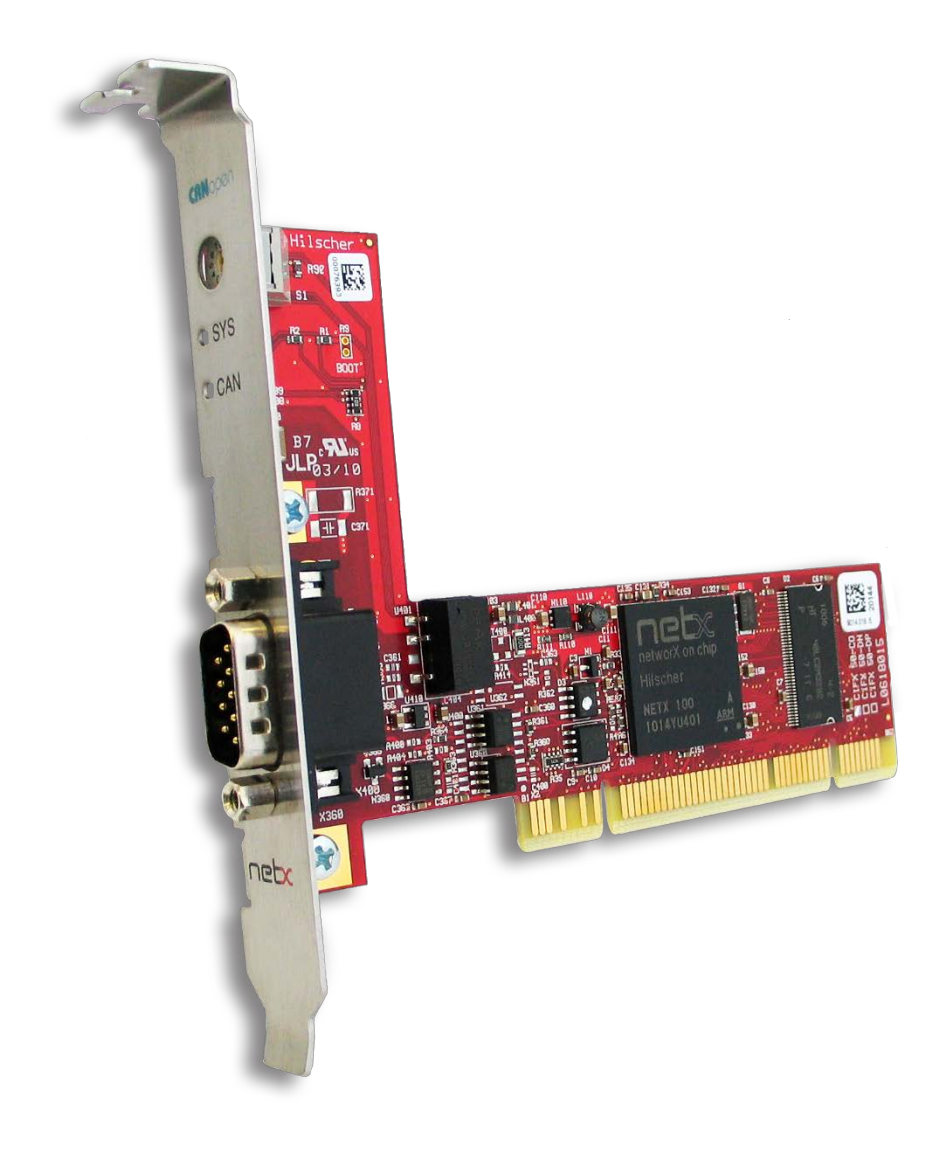

#### 概述

本文档的用意在于让初次接触HK/CIFX板卡的使用者了解该板卡的安装,配置,调试,以及二次开发包的使用。通过该文档的引导,使用者可以让CIFX板卡正常运行起来,并与其它设备进行基本的通信测试,也可采用二次开发包编写自己的应用程序。

文档中使用的HK/CIFX板卡型号为HK/CIFX 50-RE/+ML, PCI接口, 可作为工业实时以太网协 议的主站或从站, 如Profinet主从站, Ethernet/IP主从站, EtherCAT主从站, 详细的介绍请查 看板卡的简介资料与说明手册。在本文中实现的功能是让HK/CIFX 50-RE/+ML作为Profinet主 站, 并与HK/CIFX 50-RE作Profinet从站进行通信测试。

HK/CIFX板卡PROFINET IO-Controller (V3)版本固件支持功能如下:

| Parameter                                                      | Description                                                       |
|----------------------------------------------------------------|-------------------------------------------------------------------|
| Maximum number of ARs (Application                             | 128 for RT communication                                          |
| Relation)                                                      | 64 for IRT communication                                          |
| Maximum number of cyclic input data                            | 5652 bytes, including provider and consumer status                |
| Maximum number of cyclic output data                           | 5700 bytes, including provider and consumer status                |
| Send clock                                                     | 1 ms, 2 ms, 4 ms for RT mode                                      |
|                                                                | 250 µs, 500 µs, 1 ms, 2 ms, 4 ms for IRT mode                     |
| Performance limits of ARs                                      | Max. 8 ARs, if a send clock < 500 µs                              |
|                                                                | Max. 16 ARs, if a send clock < 1 ms                               |
|                                                                | Max. 64 ARs, if a send clock < 2 ms                               |
| Maximum number of submodules                                   | 2048                                                              |
| Maximum amount of data per IOCR                                | 1440 bytes                                                        |
| Number of IOCRs per AR                                         | 1 Input IOCR                                                      |
|                                                                | 1 Output IOCR                                                     |
| Maximum amount of data for acyclic<br>read/write record access | 65536 bytes                                                       |
| Maximum amount of record data per AR                           | 16384 bytes                                                       |
| Alarm processing (configurable)                                | Stack processes alarms automatically                              |
|                                                                | Applikation processes alarms                                      |
| Maximum number of ARVendorBlock                                | 256                                                               |
| Maximum size of ARVendorBlockData                              | 512 bytes                                                         |
| Device Access AR CMI Timeout                                   | 20 s                                                              |
| Functions                                                      | Automatic Name Assignment                                         |
|                                                                | Media Redundancy Client                                           |
|                                                                | Media Redundancy Manager (requires license)                       |
| DCP function API                                               | Name Assignment IO-Devices (DCP SET NameOfStation)                |
|                                                                | Set IO-Devices IP (DCP SET IP)                                    |
|                                                                | Signal IO-Device (DCP SET SIGNAL)                                 |
|                                                                | Reset IO-Device to factory settings (DCP Reset FactorySettings)   |
|                                                                | Bus scan (DCP IDENTIFY ALL)                                       |
|                                                                | DCP GET                                                           |
| PROFINET specification                                         | Implemented according to V2.3 ED2 MU3                             |
|                                                                | Legacy Startup supported according to PROFINET specification V2.2 |

## 目录

| 1. | 插板卡                                       | 5  |
|----|-------------------------------------------|----|
| 2. | 装驱动                                       | 5  |
| 3. | 加固件                                       | 6  |
|    | 3.1 cifX Setup                            | 6  |
|    | 3.2 cifX Test                             | 7  |
| 4. | 安装 SYCON.net 软件                           | 7  |
| 5. | 在 SYCON.net 软件中配置板卡                       | 8  |
|    | 5.1 打开 SYCON.net 软件                       | 8  |
|    | 5.2 添加从站 ESI 文件到 SYCON.net 软件             | 8  |
|    | 5.3 添加 CIFX 板卡并配置从站                       | 9  |
|    | 5.4 PROFINET 主从站配置                        | 10 |
| 6. | 下载配置到板卡                                   | 12 |
| 7. | 用 SYCON.net 软件进行监控与测试                     | 13 |
|    | 7.1 状态监控                                  | 13 |
|    | 7.2 数据交换测试                                | 14 |
|    | 7.2.1 用 Packet Monitor 测试 PROFINET 异步通讯服务 | 15 |
|    | 7.2.2 用 IO Monitor 测试 IO 周期数据收发           | 18 |
| 8. | CIFX 的二次开发包                               | 19 |
| 9. | 写在最后                                      | 26 |

#### 1. 插板卡

第一步是在工控机未上电的情况下,将CIFX板卡插入到对应的PCI插槽中并固定住,确保板卡的金手指部分与PCI插槽是充分接触的。详细的接口定义可查看光盘中的文档《PC Cards CIFX 50 50E 70E 100EH UM 51 EN》。

#### 2. 装驱动

给工控机上电,打开设备管理器,会发现新的PCI设备,如图2.1。

| ▷" (COM 和 LPT)            |
|---------------------------|
| ▷ :1壘 计算机                 |
| ▷·▶️ 监视器                  |
| ● 鍵盘 見テ己括心的 PCI 没久 未完装 取动 |
| 4 D 其他设备                  |
|                           |
| ▷ 🕼 人体学输入设备               |
| ▷ 🛶 声音、视频和游戏控制器           |
|                           |

图2.1,已插入的PCI设备

在以下光盘路径中找到对应的Windows驱动并双击运行安装,如图2.2,详细安装过程可参考

文档《cifX Device Driver Installation for Windows OI 10 EN》。

| 📳 cifX Device Driver Setup |  |
|----------------------------|--|
| 👘 cifX Device Driver X64   |  |
| 👸 cifX Device Driver X86   |  |

图2.2, CIFX的Windows驱动

路径: Communication\_Solutions\_DVD\_2018-12-1\_1\_0500\_181008\_25726 \Driver and

Toolkit\Device Driver (NXDRV-WIN)\Installation

驱动软件安装完成后建议重启工控机,CIFX板卡会自行寻找驱动并安装,安装完成后如图2.3。

| ⊿ 🛁 hj-PC                                  |
|--------------------------------------------|
| ▲ 🔮 cifX Communication Interface 🥏 驱动已成功安装 |
| 👰 cifX PCI/PCIe Device 🥓                   |
| ▷ 😋 IDE ATA/ATAPI 控制器                      |
| ▷ 🔟 便携设备                                   |

#### 图2.3, 驱动安装完成

注:如在安装过程中提示驱动程序未经签名,如图2.4,请先自行下载并更新Windows补丁文

件KB3033929, 下载链接如下: https://docs.microsoft.com/en-us/security-

updates/SecurityAdvisories/2015/3033929 补丁(或从此百度网盘链接下载:链接:

https://pan.baidu.com/s/1PXi96eES5AcVdCIDMh0cZQ 提取码: n6ya )更新过程如图

2.5,更新补丁之后请重启工控机。

![](_page_5_Picture_5.jpeg)

图2.4, 未经签名的驱动程序

图2.5,补丁KB3033929安装

#### 3. 加固件

板卡驱动成功安装后,在Windows的控制面板中会出现cifX Setup以及cifX Test两个工具,其 中cifX Setup可为板卡加载所需的固件,固件决定了板卡的协议类型以及主从站类型。另外也 可使用SYCON.net配置软件来加载和烧写固件。而cifX Test可查看板卡的基本信息,也可进行 简单的数据交换测试。

#### 3.1 cifX Setup

打开cifX Setup工具,点选DevNr/SN——Active Devices——cifX0——CH#0——Add(选择 所需固件,这里以V2版本固件为例)——Apply。如图3.1。

| Device List                                 |                                           |                                    |                                 |
|---------------------------------------------|-------------------------------------------|------------------------------------|---------------------------------|
| Active Devices                              | Hardware Option: 0080 (Ethernet) / 0080 ( | ethernet) / FFFE (N/C) / FFF6 (Syn | c)                              |
| cifX0                                       | Firmware:                                 |                                    |                                 |
| Here CH#0                                   | Version:                                  |                                    |                                 |
| CH#1<br>CH#2                                | Assigned Module / Firmware Files:         |                                    |                                 |
| ▲ CH#3                                      | File                                      |                                    | Add                             |
| CH#4                                        |                                           |                                    | Remove                          |
| CH#5                                        |                                           |                                    | Glear                           |
|                                             |                                           |                                    |                                 |
|                                             | Assigned Configuration Files:             |                                    |                                 |
|                                             | 1 rile                                    |                                    | Ago                             |
|                                             |                                           |                                    | Demoure                         |
|                                             |                                           |                                    | <u>R</u> emove<br>Clear         |
| DevNr/SN SlotNr                             |                                           |                                    | <u>R</u> emove<br><u>C</u> lear |
| DevNr/SN SlotNr                             |                                           | OK Cancel A                        | Gear                            |
| DevNr/SN SlotNr                             |                                           | OK Cancel Ac                       | Bemove<br>Glear                 |
| DevNr/SN SlotNr                             |                                           | OK Cancel Ac                       | Gear<br>Gear                    |
| DevNr/SN SlotNr                             |                                           | OK Cancel Ac                       | Gear<br>Clear                   |
| DevNr/SN SlotNr                             | 2018-12-1 1 0500 181008 25726 > Fir       | OK Cancel Ro                       |                                 |
| DevNr/SN SlotNr<br>munication_Solutions_DVD | 2018-12-1_1_0500_181008_25726 > Firr      | OK Cancel R                        | Bemove<br>Glear<br>Hel          |

#### 图3.1加载固件

#### 3.2 cifX Test

打开cifX Test工具,点选Device—Open—cifX0—Channel0—Open,打开对应的通 道,选择Information可查看板卡的信息,可以看到板卡的Channel0已经加载了的固件。选择 Data Transfer可进行数据交换测试(该测试功能也可以后续的SYCON.net软件中进行,这里不 做讲解)。

#### 4. 安装 SYCON.net 软件

SYCON.net软件用于赫优讯全部系列产品的配置,并可进行状态监控和通信测试。

本例中CIFX板卡作为Profinet主站,需要用SYCON.net软件进行Profinet网络的组态,并下载给 CIFX板卡,让CIFX板卡知道网络中各个Profinet从站的信息。下载完网络配置信息后也可用该

软件监控板卡的状态,并测试通信过程,如Profinet异步通讯测试、周期数据通信测试等。

使用者可在产品光盘下找到SYCON.net软件的安装包。路径如下:

Communication\_Solutions\_DVD\_2018-12-1\_1\_0500\_181008\_25726

\Software\SYCON.net\SYCON.net

7

### 5. 在 SYCON.net 软件中配置板卡

根据应用的需要在SYCON.net软件中配置板卡并下载,具体过程如下。

#### 5.1 打开 SYCON.net 软件

在开始菜单下找到SYCON.net并打开,默认密码为空,使用者可自行添加,如图5.1。

![](_page_7_Picture_4.jpeg)

图5.1, 打开SYCON.net软件

#### 5.2 添加从站 ESI 文件到 SYCON.net 软件

即添加从站的ESI文件(.gsd文件)到Device Catalog中,点选菜单栏Network——Import Device Descriptions...——选择GSDML文件——注意文件类型选Profinet——打开——是,如 图5.3,最后在界面右侧的Device Catalog中可以找到已经加载的从站,如界面右侧无Device

Catalog,可在菜单栏Network——Device Catalog...中打开。

![](_page_7_Picture_9.jpeg)

| RetDevice -                                          | Import Device Description                                                                                                    | ? 🗙               |
|------------------------------------------------------|----------------------------------------------------------------------------------------------------|-------------------|
| Suchen in:                                           | 🔁 DeviceDescription 💌 🗢 🖻 📸 🖽                                                                                                    |                   |
| Zuletzt<br>verwendete D<br>Desktop<br>Eigene Dateien | <ul> <li>.svn</li> <li>GSDML-V2.2-HILSCHER-TESTDEVICE-20101019.xml</li> <li>GSDML-V2.3-HILSCHER-CIFX RE PNS-20121012.xml</li> <li>GSDML-V2.3-HILSCHER-COMX 50XX-REFO PNS-20121012.xml</li> <li>GSDML-V2.3-HILSCHER-COMX 100XX-RE PNS-20121012.xml</li> <li>GSDML-V2.3-HILSCHER-NETX 50-RE PNS-20121012.xml</li> <li>GSDML-V2.3-HILSCHER-NETX 51-RE PNS-20120824.xml</li> <li>GSDML-V2.3-HILSCHER-NETX 100-RE PNS-20121012.xml</li> <li>GSDML-V2.3-HILSCHER-NETX 500-RE PNS-20121012.xml</li> <li>GSDML-V2.3-HILSCHER-NETX 500-RE PNS-20121012.xml</li> <li>GSDML-V2.3-HILSCHER-NETX 500-RE PNS-20121012.xml</li> <li>GSDML-V2.3-HILSCHER-NETX 500-RE PNS-20121012.xml</li> <li>GSDML-V2.3-HILSCHER-NIS 50X-RE PNS-20121012.xml</li> <li>GSDML-V2.3-HILSCHER-NIS 50X-RE PNS-20121012.xml</li> <li>GSDML-V2.3-HILSCHER-NISCHER-NIS 50-RE PNS-20121012.xml</li> <li>GSDML-V2.3-HILSCHER-NISCHER-NIS 50-RE PNS-20121012.xml</li> <li>GSDML-V2.3-HILSCHER-NISCHER-NIS 50-RE PNS-20121012.xml</li> <li>GSDML-V2.3-HILSCHER-NISCHER-NIS 50-RE PNS-20121012.xml</li> <li>GSDML-V2.3-HILSCHER-NISCHER-NISCI 50-RE PNS-20121012.xml</li> <li>GSDML-V2.3-HILSCHER-NISCI 50-RE PNS-20121012.xml</li> <li>GSDML-V2.3-HILSCHER-NISCI 50-RE PNS-20121012.xml</li> </ul> |                   |
| Netzwerkumgeb<br>ung                                 | Dateiname:     GSDML-V2.3-HILSCHER-CIFX RE PNS-20121       Dateityp:     PROFINET GSDML (*.xml)                                                                                                    | Jffnen<br>brechen |

图5.2, 添加从站GSDML文件

#### 5.3 添加 CIFX 板卡并配置从站

在Device Catalog中找到PROFINET——Master——CIFX RE/PNM,并用鼠标左键将CIFX拖拉 到界面中间的灰线上,如图5.3。

![](_page_8_Figure_4.jpeg)

图5.3,添加CIFX板卡

双击拖拉出来的CIFX图标,或在图标上右键——Configuration打开配置界面,点开Device

Assignment——Scan, 找到CIFX 50-RE并打勾, 最后Apply——OK关闭窗口, 如图5.4。

| 😽 netDevice - Configuration CIF                                                                                                    | X_RE    | PNM[CIFX RE/F        | NM] <controller>(#1)</controller> |             |               |                    |                          |                  |             |
|----------------------------------------------------------------------------------------------------|---------|----------------------|-----------------------------------|-------------|---------------|--------------------|--------------------------|------------------|-------------|
| IO Device: CIFX RE/FN<br>Vendor: Hischer Gm                                                                                                    | м<br>ЬН |                      |                                   |             |               |                    | Device ID:<br>Vendor ID: | 0x0203<br>0x011E | FÓT         |
| Navigation Area 📃                                                                                                    |         |                      |                                   |             |               |                    |                          |                  |             |
| Settings                                                                                                    | Scan p  | progress: 2/2 Device | es (Current device: -)            |             |               |                    |                          |                  |             |
| Device Assignment     Eirmute Download                                                                                                    | Device  | e selection:         | suitable only 💌                   |             |               |                    |                          |                  |             |
| Ethernet Devices                                                                                                    |         | Device               | Hardware Port 0/1/2/3             | Slot nu     | Serial number | Driver             | Channel Protoc           | ool              | Access path |
| Configuration                                                                                                    |         | CIEX SOE-RE          | Ethernet/Ethernet/-JS             | n/a         | 20553         | CIFX Device Driver | PROFINET-IO I            | IO Controler     | \cifX0_Ch0  |
| Concroler ActiverSectings<br>Device Table<br>JP Address Table<br>Process Data<br>Address Table<br>PSU-Fort-Sectings<br>Stations Traing<br>Concroler Settings | Access  | a peth:              | 1368EC59-0592-1-C0E-D44           | 9-64F62AE7/ | MAFA)\c60_Ch0 |                    |                          |                  |             |
|                                                                                                    |         |                      |                                   |             |               |                    | OK G                     | ancel A          | pply Help   |
| 🕼 Disconnected 🗻 Data Set                                                                                                    | /       |                      |                                   |             |               |                    |                          |                  | ji.         |

图5.4, Device Assignment

给网络中手动添加从站,操作同上,不过是选择PROFINET——Slave—

 $CIFX\_RE\_PNS\_V3.4.19-V3.4.x_{\circ}$ 

![](_page_9_Figure_4.jpeg)

图5.5, Add Slaves

#### 5.4 PROFINET 主从站配置

双击CIFX图标打开主站配置,其中可以配置主从站IP地址,从站设备名称,数据更新周期等,

如图5.6, 5.7, 5.8。注意所有配置更高需要电机界面右下角"Apply"。

wetDevice - Configuration CIFX\_RE\_PNM[CIFX RE/PNM]<controller>(#1)

|                                                                                                    | IO Device:<br>Vendor:                                                                                                    | CIFX RE/PNM<br>Hilscher GmbH    |                                                                                       |     |                          |   |     |   |   |   |   |  |
|----------------------------------------------------------------------------------------------------|----------------------------------------------------------------------------------------------------|---------------------------------|---------------------------------------------------------------------------------------|-----|--------------------------|---|-----|---|---|---|---|--|
| Navi                                                                                                    | gation Area                                                                                                    | Ē                               |                                                                                       |     |                          |   |     |   |   |   |   |  |
| TNAVII<br>Set<br>Set<br>C<br>F<br>L<br>E<br>Set<br>C<br>C<br>C<br>C<br>C<br>C<br>C<br>C<br>C<br>C<br>C<br>C<br>C | tings<br>priver<br>netX Driver<br>Device Assignme<br>irmware Downl<br>icensing<br>thernet Devices<br>offiguration<br>Controller Netw<br>Device Table<br>P Address Table | ent<br>oad<br>s<br>ork Settings | Name of <u>s</u> tation:<br><u>D</u> escription:<br>IP Settings<br><u>IP</u> address: | CIF | roller<br>(_RE_PN<br>192 |   | 168 |   | 0 |   | 1 |  |
| P<br>A<br>F<br>S                                                                                                 | Process Data<br>Address Table<br>SU-/Port- Setti<br>tations Timing<br>Controller Settin                                                                                 | ngs<br>gs                       | <u>N</u> etwork mask:<br><u>G</u> ateway address:                                     |     | 0                        | • | 0   | • | 0 | • | 0 |  |
| C                                                                                                    | Controller Settin                                                                                                    | gs                              |                                                                                       |     |                          |   |     |   |   |   |   |  |

#### 图5.6,主站配置

| IO Device CIFX RE/PNM<br>Vendor: Hilscher Gmb                                                                                                    | н        |               |                      |                     |                               | Device ID:<br>Vendor ID: | 0x0203<br>0x011E |      | R |
|----------------------------------------------------------------------------------------------------|----------|---------------|----------------------|---------------------|-------------------------------|--------------------------|------------------|------|---|
| Navigation Area                                                                                                    |          |               |                      | IP Address Table    |                               |                          |                  |      |   |
| Settings Triver Priver Priver | kitespy. | Nens di taken | Р обени :<br>1813832 | 1 <u>Har</u>  <br>B | Balandi Andi.<br>201-201-2010 |                          | 5400 y 20<br>603 | Re-4 |   |

![](_page_10_Figure_4.jpeg)

| F netDevice - Configuration CIF                                                                                                    | X_RE_PNM[CIFX RE/                  | PNM] <controller>(#1)</controller>                                                      |  |                 |
|----------------------------------------------------------------------------------------------------|------------------------------------|-----------------------------------------------------------------------------------------|--|-----------------|
| IO Device: CIFX RE/<br>Vendor: Hilscher (                                                                                                    | PNM<br>GmbH                        |                                                                                         |  |                 |
| Navigation Area                                                                                                    |                                    |                                                                                         |  | Stations Timing |
| Settings<br>Settings<br>Driver<br>netX Driver<br>Device Assignment<br>Firmware Download<br>Licensing<br>Ethernet Devices<br>Configuration<br>Controller Network Settings<br>Device Table<br>IP Address Table<br>Process Data<br>Address Table<br>FSU-/Port- Settings<br>Stations Timing<br>Controller Settings | Name of station:<br>Updating time: | 16     ✓       1     2       4     8       16     32       64     128       256     512 |  |                 |

图5.7,更新周期

主站配置完成后,双击每一个从站,可以对从站进行配置如添加从站板卡的数据输入输出(这

里以分别添加2 Bytes Input/Output为例),然后Apply,实际数据量配置根据具体应用而定。

|       | IO Device:<br>Vendor: | CIFX RE/PNS V3.1.x<br>Hilscher Gesellschaft für Syste                                                         | emautomation mbł                             | 1                                          |                               |         |
|-------|-----------------------|----------------------------------------------------------------------------------------------------|----------------------------------------------|--------------------------------------------|-------------------------------|---------|
| Vavig | ation Area 📮          |                                                                                                    |                                              |                                            |                               | Modules |
| Con   | figuration            |                                                                                                    | 0.1.01.4                                     |                                            |                               | I. I.   |
| G     | eneral                | Slot                                                                                                    | Sub Slot                                     | CIEX RE/PNS V3 1 x [1                      | 250 1001                      | Module  |
| ⇒N    | odules                |                                                                                                    |                                              | 2 Bytes input                              | 230.1001                      |         |
| Des   | ription               | ▶ <u>+</u> 2                                                                                                  |                                              | 2 Byte Output                              |                               |         |
| D     | evice Info            |                                                                                                    |                                              |                                            |                               |         |
| Ň     | odulo Info            |                                                                                                    |                                              |                                            |                               |         |
|       |                       |                                                                                                    |                                              |                                            |                               |         |
| G     | SDIVIL VIEwer         |                                                                                                    |                                              |                                            |                               |         |
|       |                       |                                                                                                    |                                              |                                            |                               |         |
|       |                       |                                                                                                    |                                              |                                            |                               |         |
|       |                       |                                                                                                    |                                              |                                            |                               |         |
|       |                       |                                                                                                    |                                              |                                            |                               |         |
|       |                       |                                                                                                    |                                              |                                            |                               |         |
|       |                       |                                                                                                    |                                              |                                            |                               |         |
|       |                       |                                                                                                    |                                              |                                            |                               |         |
|       |                       | <u>A</u> dd Module                                                                                            | Add S <u>u</u> bmodule                       | <u>R</u> emove                             | Alpha-sorted module selection |         |
|       |                       | Add Module                                                                                                    | Add S <u>u</u> bmodule                       | <u>R</u> emove                             | Alpha-sorted module selection |         |
|       |                       | Add Module<br>Use of slots: 3/256                                                                             | Add S <u>u</u> bmodule                       | <u>R</u> emove                             | Alpha-sorted module selection |         |
|       |                       | Add Module<br>Use of slots: 3/256<br>State of data length: Input 8/                                           | Add S <u>u</u> bmodule<br>/1024 Octets, Outp | <u>R</u> emove<br>ut 8/1024 Octets, In-Out | Alpha-sorted module selection |         |
|       |                       | Add Module<br>Use of slots: 3/256<br>State of data length: Input 8/                                           | Add S <u>u</u> bmodule<br>/1024 Octets, Outp | <u>R</u> emove<br>ut 8/1024 Octets, In-Out | Alpha-sorted module selection |         |
|       |                       | Add Module<br>Use of slots: 3/256<br>State of data length: Input 8/<br>Submodule details                      | Add S <u>u</u> bmodule<br>/1024 Octets, Outp | <u>R</u> emove<br>ut 8/1024 Octets, In-Out | Alpha-sorted module selection |         |
|       |                       | Add Module<br>Use of slots: 3/256<br>State of data length: Input 8/<br>Submodule details<br>Dataget: I/O data | Add S <u>u</u> bmodule<br>/1024 Octets, Outp | <u>R</u> emove<br>ut 8/1024 Octets, In-Out | Alpha-sorted module selection |         |

图5.9、从站Module配置

#### 6. 下载配置到板卡

主从站配置完成之后,右键CIFX图标——Download即可把配置信息下载到板卡上。或是先右

键——Connect,再右键——Download也行,弹出提示后直接确认下载即可,下载完成后在界

面下方的Output Windows窗口会提示下载完成,如图6所示。

特别注意下载这一步骤是不可省略的,SYCON.net上的任何修改,只有下载到板卡上再可真正

生效。

| FSYCON.net - [Untitled.      | spj]         |                      |                                     |
|------------------------------|--------------|----------------------|-------------------------------------|
| File View Device Network Ext | ras Help     |                      |                                     |
| 🗅 🚅 🔛   🔯                    |              |                      |                                     |
| ] 람 감 🕲                      |              |                      |                                     |
|                              |              |                      |                                     |
| <b>[21</b> ] 32, 33, 32,     | L            |                      |                                     |
| netProject ×                 | netDevice    |                      |                                     |
| CIFX RE PNM[CIFX RE/PN       |              |                      | î L                                 |
| CIFX_RE_PNS_V3.1.x[CII       |              |                      |                                     |
|                              |              |                      |                                     |
|                              | P            | Connect              |                                     |
|                              |              | Disconnect           |                                     |
|                              |              | Download             | PNS V3.1.x] <cifxrepns></cifxrepns> |
|                              |              | Upload               |                                     |
|                              |              | Cut                  |                                     |
|                              |              | Сору                 |                                     |
|                              |              | Paste                |                                     |
|                              |              | Network Scan         |                                     |
|                              |              | Configuration        |                                     |
|                              |              | Measured Value       |                                     |
|                              |              | Simulation           | Ŀ                                   |
|                              |              | Diagnosis            | Γ                                   |
|                              |              | Diagnosis            |                                     |
|                              |              | Additional Functions | >                                   |
|                              |              | Delete               |                                     |
|                              |              | Symbolic Name        |                                     |
|                              | 5            |                      | v (*                                |
| < >                          | Network View |                      |                                     |

图6, 下载配置

## 7. 用 SYCON.net 软件进行监控与测试

#### 7.1 状态监控

下载配置完成后,板卡就根据配置运行起来了。此时,右键CIFX图标——Connect,再右键 CIFX图标——Diagnosis...可以监控板卡的运行情况,如图7.1所示。

| 😽 netDevice - Diagnostic                                                                                                    | CIFX_RE_PHM[CIFX RE/PI                                                                                                    | NM]scontroller» | (#1)                                                        |          |                |      |
|----------------------------------------------------------------------------------------------------|----------------------------------------------------------------------------------------------------|-----------------|-------------------------------------------------------------|----------|----------------|------|
| IO Device: CIF<br>Nendor: Hís                                                                                                    | X RE/PNM<br>cher GmbH                                                                                                    |                 | Device ID:<br>Vendor ID:                                    | D:<br>D: | x8203<br>×811E | Fór  |
| Navigation Area Disgnosis Cenoral Dagnosis Station Diagnosis Extended Diagnosis Extended | Device state<br>Communication<br>Run<br>Ready<br>Error<br>Configuration state<br>Configuration locked<br>New configuration pending<br>Reset required<br>Eus ON<br>Communication error:<br>Wetchdog time:<br>Error count: | Ge<br>          | neral Diagnoc<br>Natwork state<br>Operate<br>Stop<br>Offine | 2<br>2   |                |      |
| D                                                                                                    |                                                                                                    |                 | ОК                                                          | Cancel   | Acply          | Нэір |
| 💖 Cannected 📃 💆 Device                                                                                                    | W I                                                                                                    |                 |                                                             |          |                | 11   |

图7.1, Diagnosis

可以看到,板卡当前的状态是Communication+Run,表示板卡已经运行,且正常进行数据交

换,这与图5.6中的主站配置有关。

从图5.6中可以看到, Controller Settings选项start of bus communication选择的是

Automatically by device, 表示由板卡自行运行, 所以板卡上电后会自动Run, 当需要由自己

写的应用程序来启动板卡时,可以选择Controlled by application。

#### 7.2 数据交换测试

首先讲一下CIFX板卡用于数据交换的两种机制,Packet与IO。其中Packet用于非周期数据的收 发,应用程序每发一条Packet出去,都会得到一条对应的Packet反馈,一般用于PROFINET的 异步通信服务;而IO用于周期数据的收发,应用程序通过图5.7中的Address Table的唯一地址 与从站中对应的PI数据进行交互,如写DO,读DI等。

在Diagnosis——Tools中有三个工具,其中Packet Monitor用于测试非周期数据, Process Image Monitor用于查看每个从站PI数据的当前值。

#### 7.2.1 用 Packet Monitor 测试 PROFINET 异步通讯服务

板卡运行起来后,进入Diagnosis——Tools——Packet Monitor,可以看到有上下两个部分, 上部分为Send,下部分为Receive,且每一部分都有自己的Packet header和data,如图7.2。 每一个参数的具体定义可以参考光盘文档《netX Dual-Port Memory Interface DPM 14 EN》 第38页,这里不做过多解释。

| IO Device: CIFX RE/<br>Vendor: Hilscher                       | /PNM<br>GmbH         |          |          |           |              |       |     |       |           |    |    | Device ID:<br>Vendor ID: |      | 0x0203<br>0x011E |            | FD  |
|---------------------------------------------------------------|----------------------|----------|----------|-----------|--------------|-------|-----|-------|-----------|----|----|--------------------------|------|------------------|------------|-----|
| Navigation Area                                               |                      |          |          |           |              |       |     | Packe | t Monitor |    |    |                          |      |                  |            |     |
| Master Diagnosis<br>Station Diagnosis                         |                      |          |          |           |              |       |     |       |           |    |    | Display mod              | e: A | texadecimal 👻    | Beset cour | ter |
| Extended Diagnosis                                            | Packet h             | eader    |          |           | Send d       | ata:  |     |       |           |    |    |                          |      |                  | Counter: 1 | 1   |
| RX_SYSTEM                                                     |                      | 00000020 |          |           |              | 00    | 01  | 02    | 03        | 04 | 05 | 06                       | 07   | 08               | 09         |     |
| DPM_COM0_SMBX                                                 | Dest:                |          |          |           | 0000         | 02    | 01  | A8    | C0        | 03 | 01 | 1E                       | 01   | 01               | 00         | 1   |
| DPM_COM0_RMBX                                                 | Srg:                 | 00000000 | Stgte:   | 0000000   | \$000        | 00    | 00  | 00    | 00        | 00 | 00 | 00                       | 04   | 00               | 00         | -   |
| TIrTimer                                                      | Dest ID:             | 00000000 | Cmg:     | 00000C1E  | 0014<br>001E | 01    | 00  | 01    | 00        | 80 | 80 |                          |      |                  |            |     |
| MARSHALLER                                                    | Sec ID:              | 00000000 | Egt:     | 00000000  | 0028         | 5     | _   | _     |           | _  | _  |                          |      |                  |            | 4   |
| T PNIO_EDD                                                    | Len:                 | 0000001A | Rogt:    | 0000000   | 0032         |       |     |       |           |    |    |                          |      |                  | -          |     |
|                                                               | JD:                  | 00000000 | Auto Inc | rement ID | 0046         | d.    |     |       |           |    |    |                          |      |                  |            | *   |
| T PNIO MGT                                                    |                      |          |          |           |              |       |     |       |           |    |    |                          | 4    | Deterrite        | Deterrit   | -   |
| TCP_UDP                                                       |                      |          |          |           |              |       |     |       |           |    |    |                          | 3    | Tar chare        | Fut packs  | n   |
| T_RPC =                                                       | Receive<br>Realize h |          |          |           | Paraha       | datar |     |       |           |    |    |                          |      |                  | Counter: 1 |     |
| T_PNIO_CMCTL                                                  | racket h             | eauer    |          |           |              | 00    | 101 | 02    | 02        | 04 | 20 | 06                       | 07   | 00               | 00         |     |
| T_PNIO_APCTL                                                  | Dest:                | 00000020 |          |           | 0000         | 00    | 00  | 00    | 00        | 00 | 00 | 00                       | 00   | 30               | 00         | 1   |
| T_PNIO_APCFG                                                  | Src:                 | 00000000 | State:   | 0000000   | A000         | +00   | 00  | 01    | 00        | 01 | 00 | FO                       | AF   | 00               | 00         | -   |
| SNMP-Server                                                   | Dest ID:             | 00000000 | Cmd:     | 00000C1F  | 0014         | 00    | 00  | 91    | 00        | 00 | 20 | 00                       | 38   | 01               | 20         |     |
| MID-Database                                                  | Src ID:              | 00000000 | Ext:     | 00000000  | 0018         | 20    | 20  | 20    | 20        | 20 | 20 | 20                       | 20   | 20               | 20         |     |
| ETHINTE                                                       | Len:                 | 00000054 | Rout:    | 0000000   | 0032         | 20    | 20  | 34    | 32        | 33 | 30 | 33                       | 20   | 20               | 20         |     |
| PACKET ROUTER                                                 | D:                   | 00000000 |          |           | 0030         | 20    | 20  | 20    | 20        | 20 | 20 | 20                       | 20   | 00               | 01         | *   |
| Tools<br>Packet Monitor<br>IO Monitor<br>Process Image Monite |                      |          |          |           | 10040        | .30   | 03  | 04    | 4         |    | 00 | 00                       | 00   |                  | 05         |     |
| • [] •                                                        |                      |          |          |           |              |       |     |       |           |    |    | ок                       | Ca   | ncel Apply       | Help       |     |

图7.2, Packet Monitor

但需要特别注意的是,所需发送的数据包根据《PROFINET IO Controller Protocol API 19 EN》或者在《PROFINET IO Controller V3 Protocol API 07 EN》中定义的来,对应的章节和 页数如下:

| Overview over Acyclic Request Packets of the PROFINET IO Controller Stack |                                                               |                                               |      |  |  |  |  |  |
|---------------------------------------------------------------------------|---------------------------------------------------------------|-----------------------------------------------|------|--|--|--|--|--|
| No. of<br>section                                                         | Packet                                                        | Command<br>code<br>(REQ/CNF<br>or<br>IND/RES) | Page |  |  |  |  |  |
| 5.5.1                                                                     | Read Request                                                  | 0x0C1A                                        | 126  |  |  |  |  |  |
|                                                                           | Read Confirmation                                             | 0x0C1B                                        | 127  |  |  |  |  |  |
| 5.5.2                                                                     | Write Request                                                 | 0x0C1C                                        | 129  |  |  |  |  |  |
|                                                                           | Write Confirmation                                            | 0x0C1D                                        | 130  |  |  |  |  |  |
| 5.5.3                                                                     | Read Implicit Request                                         | 0x0C1E                                        | 132  |  |  |  |  |  |
|                                                                           | Read Implicit Confirmation                                    | 0x0C1F                                        | 133  |  |  |  |  |  |
| 5.5.4                                                                     | Device Diagnosis Request                                      | 0x0C22                                        | 135  |  |  |  |  |  |
|                                                                           | Device Diagnosis Confirmation                                 | 0x0C23                                        | 136  |  |  |  |  |  |
| 5.5.5                                                                     | Device is active and exchanges cyclic data with IO Controller | 0x2F0B                                        | 139  |  |  |  |  |  |
|                                                                           | Device is inactive                                            | 0x2F0B                                        | 140  |  |  |  |  |  |
| 5.5.6                                                                     | Common Status Service Request                                 | 0x2F00                                        | 141  |  |  |  |  |  |
|                                                                           | Common Status Service Confirmation                            | 0x2F01                                        | 142  |  |  |  |  |  |
| 5.5.7                                                                     | ModuleDiffBlock Request                                       | 0x0C60                                        | 143  |  |  |  |  |  |
|                                                                           | ModuleDiffBlock Confirmation                                  | 0x0C61                                        | 144  |  |  |  |  |  |
| 5.5.8                                                                     | DCP Signal Request                                            | 0x0C0E                                        | 146  |  |  |  |  |  |
|                                                                           | DCP Signal Confirmation                                       | 0x0C0F                                        | 148  |  |  |  |  |  |
| 5.5.9                                                                     | DCP SET Name Request                                          | 0x0C0A                                        | 150  |  |  |  |  |  |
|                                                                           | DCP SET Name Confirmation                                     | 0x0C0B                                        | 152  |  |  |  |  |  |
| 5.5.10                                                                    | DCP SET IP Request                                            | 0x0C0C                                        | 154  |  |  |  |  |  |
|                                                                           | DCP SET IP Confirmation                                       | 0x0C0D                                        | 156  |  |  |  |  |  |
| 5.5.12                                                                    | DCP IDENT ALL Request                                         | 0x0C10                                        | 161  |  |  |  |  |  |
|                                                                           | DCP IDENT ALL Confirmation                                    | 0x0C11                                        | 162  |  |  |  |  |  |
| 5.5.14                                                                    | Alarm Acknowledge Request                                     | 0x0C26                                        | 167  |  |  |  |  |  |
|                                                                           | Alarm Acknowledge Confirmation                                | 0x0C27                                        | 169  |  |  |  |  |  |
| 5.5.15                                                                    | Release IO-Device Request                                     | 0x0C2E                                        | 171  |  |  |  |  |  |
|                                                                           | Release IO-Device Confirmation                                | 0x0C2F                                        | 172  |  |  |  |  |  |

#### 图7.3, PROFINET异步服务

参数Dest的值一般给的是0x20,该值对于任何的非周期通信来说都是有效的;

参数Cmd的值决定了该Packet是什么功能,该测试是为了测试Read Implicit Request, Cmd

的值为0x00000C1E,可参考光盘文档《PROFINET IO Controller Protocol API 19 EN》第132

页;

Data的值定义,注意区分对应数据的高低字节顺序,比如这里IP地址为198.168.1.2,对应的十 六进制数为C0.A8.01.02,在数据域的定义中02在第0个字节,01在第1个字节,以此类推:

| Structure Information Type: Request |           |                      |                                                                                             |                                                                                    |  |  |  |  |
|-------------------------------------|-----------|----------------------|---------------------------------------------------------------------------------------------|------------------------------------------------------------------------------------|--|--|--|--|
| Variable                            | Туре      | Value / Range        | Description 数据包HEADER定义                                                                     |                                                                                    |  |  |  |  |
| Structure TLR_P                     | ACKET_H   | EADER_T              |                                                                                             |                                                                                    |  |  |  |  |
| ulDest                              | UINT32    |                      | Destination queue handle of APCTL-task pro                                                  | ocess queue                                                                        |  |  |  |  |
| ulSrc                               | UINT32    |                      | Source queue handle of AP-task process qu                                                   | ieue                                                                               |  |  |  |  |
| ulDestId                            | UINT32    | 0                    | Destination End Point Identifier not in use, s<br>reasons                                   | Destination End Point Identifier not in use, set to zero for compatibility reasons |  |  |  |  |
| ulSrcId                             | UINT32    | 0 2 <sup>32</sup> -1 | Source End Point Identifier, specifying the origin of the packet inside the Source Process. |                                                                                    |  |  |  |  |
| ulLen                               | UINT32    | 26                   | APIOC_READ_IMPL_REQ_DATA_T - Pack                                                           | et data length in bytes                                                            |  |  |  |  |
| ulId                                | UINT32    | 0 2 <sup>32</sup> -1 | Packet identification as unique number generated by the source process of the packet        |                                                                                    |  |  |  |  |
| ulSta                               | UINT32    | 0                    | Status unused for request, Set to zero                                                      |                                                                                    |  |  |  |  |
| ulCmd                               | UINT32    | 0xC1E                | PNIO_APCTL_CMD_READ_IMPL_REQ - Command                                                      |                                                                                    |  |  |  |  |
| ulExt                               | UINT32    | 0                    | Extension not in use, set to zero for compati                                               | ibility reasons                                                                    |  |  |  |  |
| ulRout                              | UINT32    | 0                    | Routing not in use, set to zero for compatibi                                               | lity reasons                                                                       |  |  |  |  |
| Structure tData (                   | APIOC_REA | D_REQ_IMPL_DAT       | 4_T)                                                                                        |                                                                                    |  |  |  |  |
| ulIPAddress                         | UINT32    |                      | The IP-Address of the IO-Device to read from                                                | m.                                                                                 |  |  |  |  |
| usDeviceId                          | UINT16    |                      | The Device ID of the IO-Device to read from                                                 | 数据域值定义                                                                             |  |  |  |  |
| usVendorId                          | UINT16    |                      | The Vendor ID of the IO-Device to read from                                                 | ۱.                                                                                 |  |  |  |  |
| usInstanceId                        | UINT16    |                      | The Instance ID of the IO-Device to read fro                                                | m (GSDML parameter).                                                               |  |  |  |  |
| usReserved                          | UINT16    | 0                    | Reserved, set to zero.                                                                      |                                                                                    |  |  |  |  |
| ulApi                               | UINT32    | 0 2 <sup>32</sup> -1 | Profinet API to read from.                                                                  |                                                                                    |  |  |  |  |
| ulDataLength                        | UINT32    | 04096                | Maximum response size the requestor is ab                                                   | le to handle.                                                                      |  |  |  |  |
| usSlot                              | UINT16    | 0 2 <sup>15</sup> -1 | Profinet Slot to read from.                                                                 |                                                                                    |  |  |  |  |
| usSubSlot                           | UINT16    | 0 36863              | Profinet SubSlot to read from.                                                              |                                                                                    |  |  |  |  |
| usIndex                             | UINT16    | 0 2 <sup>16</sup> -1 | Profinet Index to read from.                                                                |                                                                                    |  |  |  |  |
|                                     |           |                      |                                                                                             |                                                                                    |  |  |  |  |

图7.4, PROFINET异步服务数据包结构(Request)

每一个异步服务请求都有对应的confirm响应的数据,在界面receive中可以看到,这里的相应

数据为:

| Structure Informati | ion       |                                      |                                                                                                    | Type: Confirmation                             |  |  |
|---------------------|-----------|--------------------------------------|----------------------------------------------------------------------------------------------------|------------------------------------------------|--|--|
| Variable            | Туре      | Value / Range                        | Description                                                                                                 |                                                |  |  |
| Structure TLR_PAG   | CKET_HEA  | ADER_T                               | ·                                                                                                    |                                                |  |  |
| ulDest              | UINT32    |                                      | Destination queue handle of APCTL-task pro                                                                  | ocess queue                                    |  |  |
| ulSrc               | UINT32    |                                      | Source queue handle of AP-task process qu                                                                   | eue                                            |  |  |
| ulDestId            | UINT32    | 0                                    | Destination End Point Identifier not in use, se<br>compatibility reasons                                    | et to zero for                                 |  |  |
| ulSrcId             | UINT32    | 0 2 <sup>32</sup> -1                 | Source End Point Identifier, specifying the or<br>the Source Process.                                       | rigin of the packet inside                     |  |  |
| ulLen               | UINT32    | 25 + n                               | APIOC_READ_IMPL_CNF_DATA_T - Packet data length +<br>sizeof(IO-Devices Read-Response) -1 in bytes           |                                                |  |  |
| ulId                | UINT32    | 0 2 <sup>32</sup> -1                 | Packet identification as unique number gene<br>process of the packet                                        | rated by the source                            |  |  |
| ulSta               | UINT32    | See below                            | Status / error code.                                                                                        |                                                |  |  |
| ulCmd               | UINT32    | 0xC1F                                | PNIO_APCTL_CMD_READ_IMPL_CNF - C                                                                            | ommand                                         |  |  |
| ulExt               | UINT32    | 0x0000<br>0x0080<br>0x00C0<br>0x0040 | Extension<br>No Sequenced Packet<br>First Packet of Sequence<br>Sequenced Packet<br>Last Packet of Sequence |                                                |  |  |
| ulRout              | UINT32    | 0                                    | Routing not in use, set to zero for compatibil                                                              | ity reasons                                    |  |  |
| Structure tData (AP | IOC_READ_ | IMPL_CNF_DATA_T                      | )                                                                                                    |                                                |  |  |
| ulPnio              | UINT32    | 0 2 <sup>32</sup> -1                 | Profinet IO status of Read Request, RPC sta                                                                 | itus.                                          |  |  |
| ulApi               | UINT32    | 0 2 <sup>32</sup> -1                 | Profinet API read from.                                                                                     |                                                |  |  |
| ulDataLength        | UINT32    | 0 2 <sup>32</sup> -1                 | Total length of Read Response data. Neede<br>is transferred via DPM Mailboxes that cut the<br>segments.     | d in case that the packet<br>e packet in small |  |  |
| usSlot              | UINT16    | 0 2 <sup>15</sup> -1                 | Profinet Slot read from.                                                                                    |                                                |  |  |
| usSubSlot           | UINT16    | 0 36863                              | Profinet SubSlot read from.                                                                                 |                                                |  |  |
| usIndex             | UINT16    | 0 2 <sup>16</sup> -1                 | Profinet Index read from.                                                                                   |                                                |  |  |
| usAddVal1           | UINT16    | 0 2 <sup>16</sup> -1                 | Profinet Additional Value 1.                                                                                |                                                |  |  |
| usAddVal2           | UINT16    | 0 2 <sup>16</sup> -1                 | Profinet Additional Value 2.                                                                                |                                                |  |  |
| usReserved          | UINT16    | 0                                    | Reserved, is set to zero.                                                                                   |                                                |  |  |
| abReadData[1]       | UINT8[]   | 0 2 <sup>8</sup> -1                  | Profinet Read Response. If more than 1 byte<br>bytes of response follow this byte.                          | e was read the remaining                       |  |  |

图7.5, PROFINET异步服务数据包结构(Confirmation)

至此,用Packet Monitor测试Read Implicit Service已结束,如果想了解更多的非周期通信功能,请查看文档《PROFINET IO Controller Protocol API 19 EN》《PROFINET IO Controller V3 Protocol API 07 EN》。

#### 7.2.2 用 IO Monitor 测试 IO 周期数据收发

板卡运行起来后,进入Diagnosis——Tools——IO Monitor,同样可以看到上下两部分,如图 7.9,上部分为Input data,即主站读从站的数据,下部分为Output data,即主站写从站的数 据。可以通过这个功能对网络中连接设备根据具体变量偏移和大小,进行IO数据的读写:

| ID Device: CIPX RE/F<br>Vendor: Hitscher G                                                                                                    | nyn<br>Hallet   |                        |                     |               | Device ID:<br>Vendor ID | 0x0203<br>0x011E |         | M           |
|----------------------------------------------------------------------------------------------------|-----------------|------------------------|---------------------|---------------|-------------------------|------------------|---------|-------------|
| Navigation Area                                                                                                    |                 |                        | Address Table       |               |                         |                  |         |             |
| Settings                                                                                                    | Auto addressing |                        |                     | Display mode: | Decimal                 | -                | CIV Doo | et          |
| netX Driver                                                                                                    | Inputs:         |                        |                     |               |                         |                  |         | С.          |
| Device Assignment                                                                                                    | Name of station | 114.b                  |                     | Televish      | Tage 1                  | Lingh            | Alimi   | ( · · · · ) |
| Firmware Download<br>Licensing<br>Ethernet Devices<br>Configuration<br>Controller Network Settings<br>Device Table<br>Process Data<br>Mattews Table<br>Process Data<br>Mattews Table<br>Stations Timing<br>Controller Settings | Oversets:       |                        |                     |               |                         |                  |         |             |
|                                                                                                    | Start dator     | Hote .                 | Language            | Seastle       | Tipe                    | Lorgh            | Adden   |             |
|                                                                                                    | dream           | 22 light Dubol (164 2) | 25th Dated Security |               | da .                    |                  | 3       |             |
|                                                                                                    |                 |                        |                     |               |                         |                  |         |             |

图7.6,确认相关数据偏移位置

| 🕌 netDevice - Diagnostic                                                                                                    | CIFX_RE_PNM[CIFX RE                                                                                                    | /PNM] <controller< th=""><th>&gt;(#1)</th><th></th><th></th></controller<> | >(#1)                                                                                                    |                  |            |
|----------------------------------------------------------------------------------------------------|----------------------------------------------------------------------------------------------------|----------------------------------------------------------------------------|----------------------------------------------------------------------------------------------------|------------------|------------|
| JO Device: CDP<br>Vendor: Hild                                                                                                    | нх RE/FNM<br>scher GribH                                                                                                    |                                                                            | Device ID:<br>Vendar (D:                                                                                                    | 0x0203<br>0x011E | Por        |
| Neighten Alexa<br>General Diagnoss<br>Staton Diagnoss<br>Staton Diagnoss<br>Staton Diagnoss<br>Fireware Diagnoss<br>Proved Diagnoss<br>Den Gowo, Meter<br>Meter Statulis<br>Turkio, General<br>Turkio, General<br>Turkio, General<br>Turkio, Scholler<br>Turkio, Scholler<br>Turkio, Scholler<br>Turkio, Scholler<br>Turkio, Scholler<br>Turkio, Scholler<br>Turkio, Scholler | Colume:         10           Insta dae         0000           Offset:         9000           000         91           0000         920           0.tpst dae         0 | ⊊<br>02 03<br>00 00                                                        | Contraction Contraction Contra | Display gode:    | Fexadedmal |
| Invito APCIL     Invito APCIL     Invito APCIL     Invito APCIL     Invito APCIL     Invito APCIL     Invito APCIL     Invito APCIL     PACKET_ROUTER     PACKET_ROUTER     PACKET_ROUTER     PACKET_ROUTER     PACKET_ROUTER     PACKET_ROUTER                                                                                                    | Offset: 0003                                                                                                    | 62 03<br>FF FF                                                             | 04 05                                                                                                    | 05 07            | 08 09      |
|                                                                                                    |                                                                                                    |                                                                            | ок                                                                                                    | Cancel Opp       | у Нер      |

图7.7, IO Monitor监测收发周期性IO数据

至此,用IO Monitor测试PI数据收发已结束。

#### 8. CIFX 的二次开发包

通过7.2章节的测试,相信每一个使用者对CIFX的通信机制都有一定的了解了,但如果使用者想 基于CIFX板卡写应用程序,那么就需要用CIFX的二次开发包,二次开发包提供的API可实现7,2 章节用到的所有通信过程,如异步通信服务等。

CIFX的API以库的方式提供,该库可以在以下的光盘路径下找到。

路径:Communication\_Solutions\_DVD\_2018-12-1\_1\_0500\_181008\_25726\Driver and Toolkit\Device Driver (NXDRV-WIN)\API

CIFX的API主要分三部分的内容, Driver Functions, System Device Functions,

Communication Channel Functions.

Driver Functions:带前缀xDriver的函数,用于选定某个板卡,一台PC可连接了多个板卡; System Device Functions:带前缀xSysdevice的函数,与系统重置,下载,设备信息等相关的函数;

Communication Channel Functions:带前缀xChannel的函数,与协议,数据通信相关的函数。

每一部分Functions的使用方法是先打开,如xDriverOpen(),再调用别的API。详细的API说明可以参考《cifX API PR 05 EN》第14页。

接下来通过一个简单的例程来介绍开发包的基本使用流程与方法, C++示例代码路径:

Communication\_Solutions\_DVD\_2018-12-1\_1\_0500\_181008\_25726\ Examples and API\ 2. Application Examples\ PROFINET IO Controller\ Acyclic Services\。当您看完本示例后,如果 需要以C语言方式来编写,可以参考C语言示例的基础上来写,,

Communication\_Solutions\_DVD\_2018-12-1\_1\_0500\_181008\_25726\ Driver and Toolkit\ Device Driver (NXDRV-WIN)\ Examples\ cifXDemo,但注意添加必要的头文件和库。 在工程中首先是需要将开发板提供的二次开发包需要的头文件以及库文件cifx32dll.lib添加进工程中,在头文件中重点应用需要的是以下红框中的文件,这几个头文件是程序编写中需要重点参考的文件,如各种异步通信服务package包结构体的定义、cmd命令定义等,但建议其他头文件也添加进工程中,避免编译出错:

![](_page_19_Figure_1.jpeg)

图8.1, 头文件

在本演示例程中,APP\_Main()主函数中演示了板卡运行的基本执行流程、一些异步通信服务 的调用(调用的是函数,具体数据包的定义在函数中,之后通过xChannelPutPacket()或 xChannelGetPacket()函数将包发送或接收数据包)、以及同步通信服务(调用API函数 xChannellORead()或xChannellOWrite())等。总的来讲,程序常用的API函数有:

#### **Communication Channel functions:**

| Function                                       | Description                                                                                                    |
|------------------------------------------------|----------------------------------------------------------------------------------------------------|
| xChannelOpen                                   | Opens a connection to a communication channel                                                                           |
| xChannelClose                                  | Closes a connection                                                                                                    |
| Asynchronous services (Packets)                |                                                                                                    |
| xChannelGetMBXState                            | Retrieve the channels mailbox state                                                                                     |
| xChannelGetPacket                              | Retrieve a pending packet from the channel mailbox                                                                      |
| xChannelPutPacket                              | Send a packet to the channel mailbox                                                                                    |
| xChannelGetSendPacket                          | Read back the last sent packet                                                                                          |
| Device Administrational/Informational function | ns                                                                                                    |
| xChannelDownload                               | Download a file/configuration to the channel                                                                            |
| xChannelReset                                  | Reset the channel                                                                                                    |
| xChannelInfo                                   | Retrieve channel specific information                                                                                   |
| xChannelWatchdog                               | Activate/Deactivate/Trigger the channel Watchdog                                                                        |
| xChannelHostState                              | Set the application state flag in the application COS flags, to signal the hardware if an application is running or not |
| xChannelBusState                               | Set the bus state flag in the application COS state flags, to start or stop fieldbus communication.                     |
| xChannelControlBlock                           | Access the channel control block                                                                                        |
| xChannelCommonStatusBlock                      | Access to the common status block                                                                                       |
| xChannelExtendedStatusBlock                    | Access to the extended status block                                                                                     |
| xChannelUserBlock                              | Access user block (not implemented yet!)                                                                                |
| Cyclic Data services (I/O's)                   |                                                                                                    |
| xChannellORead                                 | Instructs the device to place the latest data into the DPM and passes them to the user                                  |
| xChannellOWrite                                | Copies the data to the DPM and waits for the firmware to retrieve them                                                  |
| xChannellOReadSendData                         | Reads back the last send data                                                                                           |
| Cyclic Data services (I/O's PLC optimized)     |                                                                                                    |

本样例中程序基本流程以通信服务简单解析:

主函数APP\_Main()代表了程序中涉及的操作与流程:

(1、其中参数szBoardName需根据在cifxsetup中查看到的来定义,如果是cifx0,则定义为

cifx0,如果为其他的也需要定义为对应的:

```
TLR_RESULT App_Main(APPLICATION_T* ptApp)
{
    /* return value of main function */
    TLR_RESULT tResult = TLR_S_OK;
    /* name of board to use */
    char* szBoardName = "CIFx0";
    /* number of channel to use */
    TLR_UINT32 ulChannel = 0;
    /* general reference to driver */
    CIFXHANDLE hDriver = NULL;
```

(2、板卡驱动的初始化以及状态切换,让板卡能够正常启动以让后续通讯正常:

```
/* Open Driver */
    DEBUG("Opening driver... n");
    tResult = xDriverOpen(&hDriver);
if (CIFX_NO_ERROR == tResult)
      /* place driver handle in application resources */
      ptApp->tCommon. hDriver = hDriver;
     /* Driver successfully opened */
      /* Open channel */
      DEBUG("Opening channel %d on board %s...\n", ulChannel, szBoardName);
      tResult = xChannelOpen(hDriver, szBoardName, ulChannel, &hChannel);
      if (CIFX_NO_ERROR == tResult)
Ē.
        /* place channel handle in application resources */
        ptApp->tCommon.hChannel = hChannel;
  /* system restart successful */
  if (CIFX_NO_ERROR == tResult)
    /* Toggle Application Ready State Flag */
    do
    {
      tResult = xChannelHostState(hChannel, CIFX_HOST_STATE_READY, &ulState, ulTimeout);
/* bus on */
DEBUG("Setting bus state on and wait for communication to be established., \n");
```

tResult = xChannelBusState(hChannel, CIFX\_BUS\_STATE\_ON, &ulState, 20000);

(3、异步通信服务举例,跟前面在SYCON.net中的操作一样,这里以read implicit service为

例说明:

A、read implicit service在光盘文档《PROFINET IO Controller Protocol API 19 EN》第132页

有介绍,其包的结构为以下截图,cmd命令字决定改数据包代表的功能,tdata数据域规定了向

profinet设备发送的数据,然后获得设备中特定的数据:

| Structure Inform | ation     |                      |                                                                       | Type: Request                |
|------------------|-----------|----------------------|-----------------------------------------------------------------------|------------------------------|
| Variable         | Туре      | Value / Range        | Description                                                           | .),                          |
| Structure TLR_F  | ACKET_H   | EADER_T              |                                                                       |                              |
| ulDest           | UINT32    |                      | Destination queue handle of APCTL-task pro                            | ocess queue                  |
| ulSrc            | UINT32    |                      | Source queue handle of AP-task process qu                             | eue                          |
| ulDestId         | UINT32    | 0                    | Destination End Point Identifier not in use, so reasons               | et to zero for compatibility |
| ulSrcId          | UINT32    | 0 2 <sup>32</sup> -1 | Source End Point Identifier, specifying the or<br>the Source Process. | rigin of the packet inside   |
| ulLen            | UINT32    | 26                   | APIOC_READ_IMPL_REQ_DATA_T - Pack                                     | et data length in bytes      |
| ulId             | UINT32    | 0 2 <sup>32</sup> -1 | Packet identification as unique number gene<br>process of the packet  | erated by the source         |
| ulSta            | UINT32    | 0                    | Status unused for request, Set to zero                                |                              |
| ulCmd            | UINT32    | 0xC1E                | PNIO_APCTL_CMD_READ_IMPL_REQ - C                                      | ommand                       |
| ulExt            | UINT32    | 0                    | Extension not in use, set to zero for compati                         | bility reasons               |
| ulRout           | UINT32    | 0                    | Routing not in use, set to zero for compatibil                        | ity reasons                  |
| Structure tData  | (APIOC_RE | AD_REQ_IMPL_DAT      | A_T)                                                                  |                              |
| ulIPAddress      | UINT32    |                      | The IP-Address of the IO-Device to read from                          | m.                           |
| usDeviceId       | UINT16    |                      | The Device ID of the IO-Device to read from                           | L                            |
| usVendorId       | UINT16    |                      | The Vendor ID of the IO-Device to read from                           | 1.                           |
| usInstanceId     | UINT16    |                      | The Instance ID of the IO-Device to read fro                          | m (GSDML parameter).         |
| usReserved       | UINT16    | 0                    | Reserved, set to zero.                                                |                              |
| ulApi            | UINT32    | 0 2 <sup>32</sup> -1 | Profinet API to read from.                                            |                              |
| ulDataLength     | UINT32    | 04096                | Maximum response size the requestor is abl                            | e to handle.                 |
| usSlot           | UINT16    | 0 2 <sup>15</sup> -1 | Profinet Slot to read from.                                           |                              |
| usSubSlot        | UINT16    | 0 36863              | Profinet SubSlot to read from.                                        |                              |
| usIndex          | UINT16    | 0 2 <sup>16</sup> -1 | Profinet Index to read from.                                          |                              |

#### B、数据包发送后,会有对应的read implicit confirm数据返回:

| Structure Informat  | ion       |                                      |                                                                                                    | Type: Confirmation                             |  |  |
|---------------------|-----------|--------------------------------------|----------------------------------------------------------------------------------------------------|------------------------------------------------|--|--|
| Variable            | Туре      | Value / Range                        | Description                                                                                                 |                                                |  |  |
| Structure TLR_PAG   | CKET_HEA  | ADER_T                               | ·                                                                                                    |                                                |  |  |
| ulDest              | UINT32    |                                      | Destination queue handle of APCTL-task pro                                                                  | ocess queue                                    |  |  |
| ulSrc               | UINT32    |                                      | Source queue handle of AP-task process qu                                                                   | eue                                            |  |  |
| ulDestId            | UINT32    | 0                                    | Destination End Point Identifier not in use, se<br>compatibility reasons                                    | et to zero for                                 |  |  |
| ulSrcId             | UINT32    | 0 2 <sup>32</sup> -1                 | Source End Point Identifier, specifying the or<br>the Source Process.                                       | rigin of the packet inside                     |  |  |
| ulLen               | UINT32    | 25 + n                               | APIOC_READ_IMPL_CNF_DATA_T - Pack<br>sizeof(IO-Devices Read-Response) -1 in byt                             | et data length +<br>es                         |  |  |
| ulId                | UINT32    | 0 2 <sup>32</sup> -1                 | Packet identification as unique number generated by the source process of the packet                        |                                                |  |  |
| ulSta               | UINT32    | See below                            | Status / error code.                                                                                        |                                                |  |  |
| ulCmd               | UINT32    | 0xC1F                                | PNIO_APCTL_CMD_READ_IMPL_CNF - C                                                                            | ommand                                         |  |  |
| ulExt               | UINT32    | 0x0000<br>0x0080<br>0x00C0<br>0x0040 | Extension<br>No Sequenced Packet<br>First Packet of Sequence<br>Sequenced Packet<br>Last Packet of Sequence |                                                |  |  |
| ulRout              | UINT32    | 0                                    | Routing not in use, set to zero for compatibil                                                              | ity reasons                                    |  |  |
| Structure tData (AP | IOC_READ_ | IMPL_CNF_DATA_T                      | .)                                                                                                    |                                                |  |  |
| ulPnio              | UINT32    | 0 2 <sup>32</sup> -1                 | Profinet IO status of Read Request, RPC sta                                                                 | atus.                                          |  |  |
| ulApi               | UINT32    | 0 2 <sup>32</sup> -1                 | Profinet API read from.                                                                                     |                                                |  |  |
| ulDataLength        | UINT32    | 0 2 <sup>32</sup> -1                 | Total length of Read Response data. Neede<br>is transferred via DPM Mailboxes that cut the<br>segments.     | d in case that the packet<br>e packet in small |  |  |
| usSlot              | UINT16    | 0 2 <sup>15</sup> -1                 | Profinet Slot read from.                                                                                    |                                                |  |  |
| usSubSlot           | UINT16    | 0 36863                              | Profinet SubSlot read from.                                                                                 |                                                |  |  |
| usIndex             | UINT16    | 0 2 <sup>16</sup> -1                 | Profinet Index read from.                                                                                   |                                                |  |  |
| usAddVal1           | UINT16    | 0 2 <sup>16</sup> -1                 | Profinet Additional Value 1.                                                                                |                                                |  |  |
| usAddVal2           | UINT16    | 0 2 <sup>16</sup> -1                 | Profinet Additional Value 2.                                                                                |                                                |  |  |
| usReserved          | UINT16    | 0                                    | Reserved, is set to zero.                                                                                   |                                                |  |  |
| abReadData[1]       | UINT8[]   | 0 2 <sup>8</sup> -1                  | Profinet Read Response. If more than 1 byte bytes of response follow this byte.                             | e was read the remaining                       |  |  |

#### C、在代码实现,也就是要首先规定号数据包中的内容,然后通过API函数

xChannelPutPacket()发送这个数据包:

```
123

_ void App SendReadImplReq(APPLICATION T* ptApp)
124
          {
125
               APIOC_READ_IMPL_REQ_T tPck;
126
               char cBuf[128];
127
128
               memset(&tPck, 0, sizeof(tPck));
129
130
               tPck.tHead u1Cmd = PNIO_APCTL_CMD_READ_IMPL_REQ;
131
               tPck. tHead. ulDest = 0x20;
132
               tPck.tHead.ulLen = sizeof(tPck.tData);
133
134
               tPck.tData.ulDataLength = 1024;
135
136
               DEBUG("Specify IP-address of device to read from: ");
137
138
               fgets(cBuf, 128, stdin);
               tPck.tData.ulIPAddress = atol(cBuf);
139
140
141
               DEBUG("Specify VendorId of device to read from: ");
               fgets(cBuf, 128, stdin)
142
               tPck.tData.usVendorId = atoi(cBuf);
143
144
               DEBUG("Specify DeviceId of device to read from: ");
145
146
               fgets(cBuf, 128, stdin)
147
               tPck.tData.usDeviceId = atoi(cBuf);
            DEBUG("Specify InstanceId of device to read from: ");
149
            fgets(cBuf, 128, stdin);
            tPck.tData.usInstanceId = atoi(cBuf);
           \mbox{DEBUG}\xspace("What API shall be used? Enter API: ");
154
            fgets(cBuf, 128, stdin);
            tPck.tData.ulApi = atol(cBuf);
156
            DEBUG("What slot shall be used? Enter slot: ");
            fgets(cBuf, 128, stdin);
159
            tPck.tData.usSlot = atoi(cBuf);
160
           DEBUG("What subslot shall be used? Enter subslot: ");
161
            fgets(cBuf, 128, stdin);
            tPck.tData.usSubSlot = atoi(cBuf);
163
164
165
            DEBUG("What index shall be read? Enter index: ");
166
            fgets(cBuf, 128, stdin);
167
            tPck.tData.usIndex = atoi(cBuf);
168
169
            if (CIFX_NO_ERROR != xChannelPutPacket(ptApp->tCommon.hChannel, (CIFX_PACKET *)&tPck, ptApp->tCommon.ulTimeout)
170
171
             DEBUG("Sending packet failed \n");
172
174
```

#### D、然后,同样有confirm数据:

```
Pvoid App_HandleReadImplCnf(APPLICATION_T* ptApp, CIFX_PACKET* ptPacket)
576
577
             APIOC_READ_IMPL_CNF_T* ptPck = (APIOC_READ_IMPL_CNF_T*)ptPacket;
579
             if (TLR_S_OK != ptPck->tHead.ulSta || 0 != ptPck->tData.ulPnio)
580
581
                 DEBUG("ReadImpl Confirmation: rcX-Error 0x%08x, Profinet-Error 0x%08x\n", ptPck->tHead.ulSta, ptPck->tData.ulPnio);
582
583
             else
584
                 DEBUG("ReadImpl API %u, Slot %u, Subslot %u, Index %u returned %u byte:\n", ptPck->tData.ulApi, ptPck->tData.usSlot, ptPc
585
586
                 DEBUG("%s\n", ptPck->tData.abReadData);
587
588
```

程序中其他的异步通信服务App\_SendBusScan(ptApp)、App\_SendReadReq(ptApp)、

App\_SendReadImplReq(ptApp)、App\_SendWriteReq(ptApp)、App\_GetHandles(ptApp)、

App\_ReadOutputData(ptApp)、App\_SendFactoryResetReq(ptApp)与以上操作过程类似。

异步通信服务主要是根据开发者的需要,自行决定需要采用哪些操作。

(4、周期性通信服务或者说IO数据更新,也就是实际的变量操作,主要是调用

xChannellORead()和xChannellOWrite()来实现,相关定义如下,实际的变量偏移和长度

可在SYCON.net的Address Table中看到,具体对哪个数据操作由此决定:

#### Function call:

| int32_t xChannelIORead( | CIFXHANDLE<br>uint32 t | hChannel,<br>ulAreaNumber, |
|-------------------------|------------------------|----------------------------|
|                         | uint32_t<br>uint32 t   | ulOffset,<br>ulDataLen,    |
|                         | void*<br>uint32_t      | pvData,<br>ulTimeout)      |

#### Arguments:

| Argument     | Data type  | Description                                                                          |
|--------------|------------|--------------------------------------------------------------------------------------|
| hChannel     | CIFXHANDLE | Handle of the channel.                                                               |
| ulAreaNumber | uint32_t   | Number of the I/O Input area to get data from                                        |
| ulOffset     | uint32_t   | Offset inside area to start reading data from                                        |
| ulDataLen    | uint32_t   | Length of the data being retrieved                                                   |
| pvData       | void*      | Pointer to the return data buffer                                                    |
| ulTimeout    | uint32_t   | Timeout in ms to wait for I/O handshake completion of the<br>channel (if configured) |

#### Function call:

| int32_t xChannelIOWrite( | CIFXHANDLE | hChannel,     |
|--------------------------|------------|---------------|
| -                        | uint32 t   | ulAreaNumber, |
|                          | uint32_t   | ulOffset,     |
|                          | uint32_t   | ulDataLen,    |
|                          | void*      | pvData,       |
|                          | uint32_t   | ulTimeout)    |

#### Arguments:

| Argument     | Data type  | Description                                                                       |
|--------------|------------|-----------------------------------------------------------------------------------|
| hChannel     | CIFXHANDLE | Handle of the channel.                                                            |
| ulAreaNumber | uint32_t   | Number of the I/O Output area to send data to                                     |
| ulOffset     | uint32_t   | Offset inside area to start writing data to                                       |
| ulDataLen    | uint32_t   | Length of the data being send                                                     |
| pvData       | void*      | Pointer to the send data buffer                                                   |
| ulTimeout    | uint32_t   | Timeout in ms to wait for I/O handshake completion of the channel (if configured) |

在代码中,这里是用了内部定义的结构体来规定的,如果只是为了对具体的数据简单操作,可

以直接规定对应的偏移和大小:

![](_page_25_Picture_0.jpeg)

#### 9. 写在最后

CIFX板卡的功能非常强大,几乎支持市面上的所有协议,使用板卡作为其它协议时,只需要重新加载对应协议的固件,重新配置网络即可,且使用者本身无需对协议非常了解即可进行使用和二次开发。

本文所有内容经由本人测试与整理,如有歧义,请与英文原版说明书为准。

# 虹科云课堂

HongKe Online Acadamy

2020年2月21日,虹科云课堂首次与大家见面,带来的第一节《CAN总线基础之物理层篇》 课程,就得到了各位工程师朋友们的热情支持与参与,当晚观看人数4900+。我们非常感恩, 愿不负支持与鼓励,致力将虹科云课堂打造成干货知识共享平台。

目前虹科云课堂的全部课程已经超过 200 节,如下表格是我们汽车相关的部分课程列表, 大家通过微信扫描二维码关注公众号,点击免费课程直接进入观看,全部免费。

#### 汽车以太网课程

智能网联下车载以太网的解决方案 SOME/IP协议介绍 基于CanEasy浅谈XCP TSN/AVB 基于信用点的整形

#### TSN技术课程

基于TSN的汽车实时数据传输网络解决方案 TSN时间敏感型网络技术综述 以太网流量模型和仿真 基于TSN的智能驾驶汽车E/E架构设计案例分享 IEEE 802.1AS 时间同步机制 TSN技术如何提高下一代汽车以太网的服务质量?

#### CAN、CAN FD、CAN XL总线课程

CAN总线基础之物理层篇 CAN数据链路层详解篇 CAN FD协议基础 CAN总线一致性测试基本方法 CAN测试软件(PCAN-Explorer6)基本使用方法 CAN测试软件(PCAN-Explorer6)高级功能使用 浅谈CAN总线的最新发展:CAN FD与CAN XL CAN线的各种故障模式波形分析

#### LIN总线相关课程

汽车LIN总线基本协议概述 汽车LIN总线诊断及节点配置规范 LIN总线一致性测试基本方法 LIN自动化测试软件(LINWorks)基本使用方法 LIN自动化测试软件(LINWorks)高级功能使用 基于CANLIN总线的汽车零部件测试方案

#### CAN高级应用课程

UDS诊断基础 UDS诊断及ISO27145 基于UDS的ECU刷写 基于PCAN的二次开发方法 CCP标定技术 J1939及国六排放 OBD诊断及应用(GB3847) BMS电池组仿真测试方案 总线开发的流程及注意事项 车用总线深入解析

#### 汽车测修诊断相关课程

汽车维修诊断大师系列-如何选择示波器 汽车维修诊断大师系列-巧用示波器 汽车维修诊断-振动异响(NVH)诊断方案

#### 工业通讯协议基础课程

PROFINET协议基础知识 初识EtherCAT协议 初识CANopen协议 EtherNet/IP协议基础知识 IO-Link:工业物联网的现场基础 新兴工业级无线技术IO-Link Wireless

![](_page_26_Picture_18.jpeg)

![](_page_27_Picture_0.jpeg)

## 智能通讯领域专业的 资源整合及技术服务落地供应商

#### 关于虹科

虹科电子科技有限公司(前身是宏科)成立于1995年,总部位于中国南方经济和文化中心-广州;还在上海、北京、 成都、西安、苏州、台湾、香港,韩国和日本设有分公司。

我们是一家高新技术公司,是广东省特批的两高四新、三个一批、专精特新和瞪羚企业,并与全球顶尖公司有多领域 的深度技术合作,业务包括工业自动化和数字化、汽车研发测试、自动驾驶等领域: 医药和风电行业等的环境监测; 半导体、轨道交通、航空航天等测试测量方案。

虹科工程师团队致力于为行业客户提供创新产品和解决方案,全力帮助客户成功。

#### 智能互联事业部

虹科是一家在通讯领域,尤其是汽车电子和智能自动化领域拥有超过15年经验的高科技公司,致力于为客户提供全方位的一站式智能互联解决方案。多年来,我们与全球行业专家深度合作,成为了行业内领先的通讯技术服务商。我们 提供全面的软硬件解决方案,包括【CAN/CAN FD、LIN、车载以太网、TSN、IO-Link/IO-Link wireless、OPC UA、 CANopen、PROFINET、EtherNet/IP、EtherCAT】等各类通讯协议的解决方案、测试方案、培训和开发服务等。

我们以满足客户需求为导向,以技术能力为基础,为国内外企业提供最适合的产品和最满意的服务。目前我们服务的客 户已经超过 5000 家,我们自主研发的 EOL 测试系统、CCP/XCP 标定和 UDS 诊断服务开发服务以及 TSN 网络验证测 试系统等也已经在业内完成超过 1000 次安装和测试。我们的方案覆盖了各行业知名企业,得到了包括蔚来,比亚迪, 长城,联影,东芝三菱,安川等多个用户的一致好评。

![](_page_27_Figure_9.jpeg)

#### 华东区(上海)销售 高印祺

电话/微信: 136 6024 4187 邮箱: gao.yinqi@intelnect.com

#### 华东区(非上海)销售 林燕芬

电话/微信: 135 1276 7172 邮箱: lin.yanfen@intelnect.com

#### 华南区销售 董欢

电话/微信: 189 2224 3009 dong.huan@intelnect.com 邮箱:

#### 华北区销售 张瑞婕

电话/微信: 181 3875 8797 邮箱: zhang.ruijie@intelnect.com

#### 协议开发方案(全国) 郭泽明

电话/微信: 189 2224 2268 邮箱: guo.zeming@intelnect.com

![](_page_28_Picture_10.jpeg)

![](_page_28_Picture_11.jpeg)

![](_page_28_Picture_12.jpeg)

![](_page_28_Picture_13.jpeg)

![](_page_28_Picture_14.jpeg)

![](_page_28_Picture_15.jpeg)

#### 虹科电子科技有限公司

www.intelnect.com info@intelnect.com

广州市黄埔区开泰大道30号佳都PCI科技园6号楼

T (+86)400-999-3848

各分部:广州 | 成都 | 上海 | 苏州 | 西安 | 北京 | 台湾 | 香港 | 日本 | 韩国

版本: V1.0 - 22/11/14

![](_page_28_Picture_22.jpeg)

获取工业行业资料 获取汽车行业资料